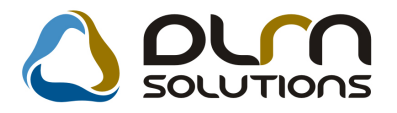

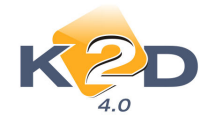

# HÍRLEVÉL HASZNÁLATI ÚTMUTATÓ

# TARTALOMJEGYZÉK

| 1.   | PÉNZÜGY – KÖNYVELÉS                                | 2  |
|------|----------------------------------------------------|----|
| 1.1. | Folyószámla kezelés                                | 2  |
| 1.2. | Pénztár                                            | 6  |
| 2.   | ALKATRÉSZKERESKEDELEM                              | 6  |
| 2.1. | Rendelés gyári alkatrészek                         | 7  |
| 2.2  | Rendelés egyéb alkatrészek                         | 7  |
| 2.3. | Kitárolás                                          | 8  |
| 3.   | SZERVIZ                                            | 12 |
| 3.1. | Munkalap                                           | 12 |
| 4.   | AUTÓKERESKEDELEM                                   | 15 |
| 4.1. | Teszt gépjármű mozgatása                           | 15 |
| 4.2. | Használt gépjármű értékesítés                      | 16 |
| 5.   | CRM                                                |    |
| 5.1. | CRM                                                |    |
| 6.   | JELENTÉSEK                                         | 19 |
| 6.1. | Szerviz jelentések                                 | 19 |
| 7.   | SMS küldés                                         | 20 |
| 7.1. | SMS küldés                                         | 20 |
| 8.   | HONDA MÁRKÁT FORGALMAZÓ MÁRKAKERESKEDÉSEKET ÉRINTŐ |    |
| VÁ   | LTOZÁSOK                                           | 23 |
| 9.   | MINDEN MÁRKÁT ÉS MODULT ÉRINTŐ VÁLTOZÁS            |    |

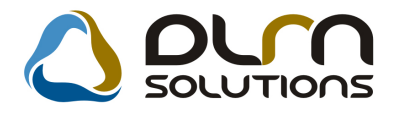

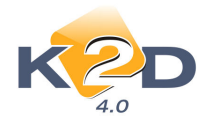

# 1. PÉNZÜGY – KÖNYVELÉS

## 1.1. Folyószámla kezelés

## • Folyószámla rendezés ablakon felcserélésre kerültek oszlopok

"Folyószámla kezelés" modul *Akciók/Folyószámla rendezés* menüpontból induló "Folyószámla rendezés" ablakon a "Könyvelési dátum" és a "Bizony./kiv. tétel/komp.megjegyzés" oszlopok felcserélésre kerültek

| Folyószámla rendezés |          |                  |                  |                    |                                                              | X         |
|----------------------|----------|------------------|------------------|--------------------|--------------------------------------------------------------|-----------|
| KZD                  | К        | önyvelés dátuma: | 2009.07.02.      |                    |                                                              |           |
| Partner neve         | Jóváírá  | Összeg           | Könyv. dátun Biz | ony./kiv. tétel/ko | omp. megjegyzés                                              |           |
| TESZTPARTNER-3494    |          | 4 861,0          | 2009.02.24.      |                    |                                                              |           |
| TESZTPARTNER-1674    | <b>V</b> | 32 033,0         | 2004.10.14.      |                    |                                                              |           |
| TESZTPARTNER-1674    |          | 32 033,0         | 2004.10.14.      |                    |                                                              |           |
| TESZTPARTNER-2814    | V        | 64 999,0         | 2004.06.25.      |                    |                                                              |           |
| TESZTPARTNER-1674    | V        | 32 033,0         | 2004.06.25.      |                    |                                                              |           |
| TESZTPARTNER-2728    |          | 69 898,0         | 2004.07.08.      |                    |                                                              |           |
| TESZTPARTNER-2727    |          | 22 973,0         | 2004.06.29.      |                    |                                                              |           |
| TESZTPARTNER-372     |          | 28 688,0         | 2004.07.22.      |                    |                                                              |           |
| TESZTPARTNER-3026    |          | 15 133,0         | 2004.06.28.      |                    |                                                              |           |
| •                    |          |                  |                  |                    |                                                              | •         |
|                      |          |                  | 421 <b>&gt;</b>  |                    | NO                                                           | <u>ok</u> |
| Számlák:             |          |                  |                  |                    | Maradék összeg                                               | 4 861.00  |
| Partnerek:           |          |                  |                  |                    | <ul> <li>Számlán marad</li> <li>Túlfizetésbe kerü</li> </ul> | )         |

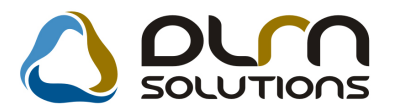

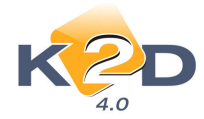

#### • Limit nélküli kivezetés "Minden treff"

"Folyószámla kezelés" modul Akciók/Limit nélküli/Vevő tartozás kivez. és Akciók/Limit nélküli/Szállító köv. kivez. menüpontból induló "Vevő tartozások kievezetése limit nélkül" ablakra

felkerült egy nyomógomb, melynek segítségével a leszűrt számlák egyszerre bejelölhetőek, illetve egy nyomógomb, mellyel a bejelölések megszűntethetőek.

| Vevő | ii tartozások | : kivezetése limit nélkül |                   |              |              |                  |  |  |  |
|------|---------------|---------------------------|-------------------|--------------|--------------|------------------|--|--|--|
|      | ĸ             | 20                        |                   |              |              |                  |  |  |  |
| 4    | Prefix        | (Külső)számlaszám         | Partner           | Legkor. köny | Könyv. dátun | Bruttó Fizetve ^ |  |  |  |
|      | CARO -        | 200700472                 | TESZTPARTNER-7669 | 2007.12.18.  | 2009.07.02.  | 5 234 578,00     |  |  |  |
| 4    | CARO -        | 200700474                 | TESZTPARTNER-7669 | 2007.12.18.  | 2009.07.02.  | 5 234 577,00     |  |  |  |
| *    | CARO -        | 200700475                 | TESZTPARTNER-7669 | 2007.12.18.  | 2009.07.02.  | 5 263 890,00     |  |  |  |
|      | CARO -        | 200800003                 | TESZTPARTNER-1110 | 2008.01.10.  | 2009.07.02.  | 3 727 000,00     |  |  |  |
| *    | CARO -        | 200800005                 | TESZTPARTNER-1110 | 2008.01.10.  | 2009.07.02.  | 3 727 000,00     |  |  |  |
| 4    | CARO -        | 200800009                 | TESZTPARTNER-346  | 2008.02.11.  | 2009.07.02.  | 4 424 000,00     |  |  |  |
| *    | CARO -        | 200800011                 | TESZTPARTNER-5857 | 2007.11.26.  | 2009.07.02.  | 1 134 000,00     |  |  |  |
| *    | CARO -        | 200800012                 | TESZTPARTNER-423  | 2008.02.29.  | 2009.07.02.  | 5 375 000,00     |  |  |  |
| *    | CARO -        | 200800014                 | TESZTPARTNER-92   | 2008.03.10.  | 2009.07.02.  | 3 000 009,00     |  |  |  |
| *    | CARO -        | 200800017                 | TESZTPARTNER-346  | 2008.03.18.  | 2009.07.02.  | 5 579 000,00     |  |  |  |
|      | CARO -        | 200800019                 | TESZTPARTNER-67   | 2008.04.02.  | 2009.07.02.  | 1 127 800,00     |  |  |  |
| 4    | CARO -        | 200800021                 | TESZTPARTNER-7899 | 2008.04.16.  | 2009.07.02.  | 6 202 450,00     |  |  |  |
| 4    | CARO -        | 200800022                 | TESZTPARTNER-1918 | 2008.04.16.  | 2009.07.02.  | 5 035 000,00     |  |  |  |
| *    | CARO -        | 200800023                 | TESZTPARTNER-691  | 2008.04.16.  | 2009.07.02.  | 4 424 000,00     |  |  |  |
| 4    | CARO -        | 200800026                 | TESZTPARTNER-8673 | 2007.12.18.  | 2009.07.02.  | 407 000,00       |  |  |  |
| *    | CARO -        | 200800032                 | TESZTPARTNER-3    | 2008.06.23.  | 2009.07.02.  | 3 098 000,00     |  |  |  |
| 1    |               |                           |                   |              |              | ۱.               |  |  |  |
| ?    |               |                           |                   |              |              |                  |  |  |  |

## • Kompenzáció ablakon látható a Bejövő számlák K2D sorszáma is (GENI szám)

"Folyószámla kezelés" modul *Kompenzáció/Karbantartás* menüpontból indítható kompenzációk esetében a "Kompenzáció kezelése" és a "Kijelölt kompenzáció módosítása" ablakokon is megjelenítésre kerül a számlák (pl. GENI bejövő számlák) K2D rendszerbeli száma.

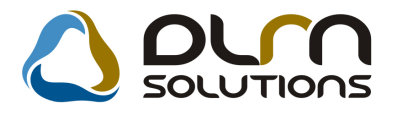

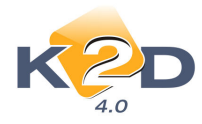

| talela la marca and at | 6 6 d 9 d           |            |                       |                    |              |
|------------------------|---------------------|------------|-----------------------|--------------------|--------------|
| tátusz állítás – Nap   | ló                  |            |                       |                    |              |
| K2                     |                     | ourn solut | TIONS                 |                    |              |
| Kompen                 | záció dátuma 2009.0 | 4.16. ID   | 28                    | Partnerek          |              |
| Belső kezde            | ményezésű 🍳         | Állapot F. | számlán átvezetve     | MEDIMPEX RT.       |              |
| Külső kezde            | ményezésű 🛇         |            |                       |                    |              |
|                        | Komp.megj.          |            |                       | Jóváírás össz.     |              |
|                        |                     | 4.16] D    | Page ideia 12:21      | <b>T 1 1 1</b>     | 13 000,00    |
| r                      | Rögzítő dmsdba      | +. 10. h   |                       | lerhelés össz.     | 10.000.00    |
|                        |                     |            | J                     |                    | 13 000,00    |
|                        | <b>A</b>            |            |                       | 🕅 🐼                | Ne el        |
|                        |                     |            |                       |                    |              |
| refix Számla I         | D Számla azonosíté  | artner     | Típus                 | JóváíréTé          | etel összeg  |
| IENI 200802            | 45001 N             |            | Bejovo sz<br>Kimenő s | zámla 🛛            | 13 000,00    |
| 200300                 |                     |            | rumeno s              | zania              | 15 000,001   |
|                        |                     |            |                       |                    |              |
|                        |                     |            |                       |                    |              |
|                        |                     | m          |                       |                    |              |
|                        |                     |            |                       |                    |              |
|                        |                     |            |                       |                    |              |
|                        |                     |            |                       |                    |              |
| Kompenzációk kez       | zelése              |            |                       |                    |              |
|                        |                     |            |                       |                    |              |
| K 2                    |                     |            |                       |                    | 1            |
| 4.0                    | , <b>—</b>          |            |                       |                    |              |
| Kompenzácic            | Belső kÁllapot      | Komp.megj. | Egy                   | yéb megjegyzés     | Rögz. dát    |
| 2009.04.16.            | F.számlán átveze    | etve       |                       |                    | 2009.04      |
| 2009.04.08.            | Feldolgozás alatt   |            |                       |                    | 2009.04      |
| 2009.04.08             | Flutasítva          | X          | l                     |                    | 2009.04      |
| 2009.01.22             | Feldoloozás alatt   |            |                       |                    | 2009.01      |
| 2009.01.22.            | F.számlán átveze    | etve       | i i                   |                    | 2009.01      |
| 2008.12.22.            | Feldolgozás alatt   |            |                       |                    | 2008.12      |
| 2008.11.27.            | F.számlán átveze    | etve       |                       |                    | 2008.11      |
| •                      |                     | III        |                       |                    | F            |
|                        |                     |            |                       |                    |              |
|                        |                     |            |                       |                    |              |
| Számla azono           | sitiPartner         | Típus      | Prefix                | Számla ID 🛛 óváíra | Tétel összeg |
| 01                     | MEDIMPEX RT.        | Bejövő s   | zámla GENI            | 200802450          | 13 000       |
| 01                     | MEDIMPEX RT.        | Kimenő     | számla VIRO           | 200900067          | 13 000       |
|                        |                     |            |                       |                    |              |
|                        |                     |            |                       |                    |              |
|                        |                     |            |                       |                    |              |
| •                      |                     | in .       |                       |                    |              |
|                        |                     |            |                       |                    |              |
|                        |                     |            |                       |                    |              |

• Folyószámla rendezés kimaradt számlák utólagos hozzárendelése

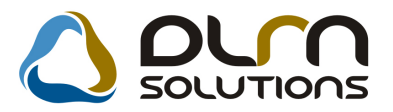

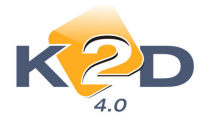

"Folyószámla kezelés" modul *Akciók/Folyószámla rendezés* menüpontból induló "Folyószámla rendezés" ablakon a "Számlák" menüpontban választhatóak egy adott fizetéshez, túlfizetéshez a rendezendő számlák.

| Folyószámla                                    |                   | D        |                            | K                                        | önyvelés dátum | <b>a:</b> 20 | 009.07.02                                          |              |             |                                          |                           |  |
|------------------------------------------------|-------------------|----------|----------------------------|------------------------------------------|----------------|--------------|----------------------------------------------------|--------------|-------------|------------------------------------------|---------------------------|--|
| Pefix                                          | Külső s           | zla szán | i.                         | Partner                                  | neve           |              | Jóváírá                                            | Összea       |             | Könvv. dátun                             | Bizony./kiv. t 🔶          |  |
| OVER                                           | TESZTPARTNER-3093 |          |                            |                                          | 11 359,00      | 2007.08.29.  |                                                    |              |             |                                          |                           |  |
| OVER                                           |                   |          | 8                          | TESZTP                                   | ARTNER-372     |              | V                                                  |              | 43 581,00   | 2007.10.10.                              |                           |  |
| OVER                                           |                   |          |                            | TESZTP                                   | ARTNER-372     |              | <b>V</b>                                           |              | 38 189,00   | 2007.10.11.                              |                           |  |
| OVER                                           | TESZTPARTNER-3109 |          |                            |                                          |                | 1            | 508 985,00                                         | 2007.11.14.  |             |                                          |                           |  |
| OVER                                           | VER TESZT         |          |                            | TESZTP                                   | ARTNER-6144    |              |                                                    |              | 34 560,00   | 2007.12.14.                              |                           |  |
| OVER                                           | ER TESZ           |          |                            | TESZTP                                   | ARTNER-5482    |              | 13 3                                               |              | 13 392,00   | 2007.12.14.                              |                           |  |
| OVER                                           |                   |          |                            | TESZTPARTNER-6829                        |                |              | 38 952,00                                          |              | 2007.12.14. |                                          |                           |  |
| OVER                                           |                   |          |                            | TESZTP                                   | ARTNER-950     |              |                                                    |              | 12 000,00   | 2008.03.10.                              |                           |  |
| OVER                                           |                   |          |                            | LAGERN                                   | AX HUNGARY H   | KFT.         | V                                                  | 1 083 017,00 |             | 2008.06.11.                              | <b>-</b>                  |  |
|                                                |                   |          |                            |                                          |                |              |                                                    |              |             |                                          |                           |  |
| Számlák SERO 20040<br>SERO 20080<br>SERO 20080 |                   |          | 200400<br>200800<br>200800 | 00718 10,0<br>00014 277,0<br>00017 500,0 |                |              | 00 2004.12.07.<br>00 2008.03.04.<br>00 2007.12.20. |              |             | Maradék összeg                           |                           |  |
| Pa                                             | rtnerek:          |          |                            |                                          |                |              |                                                    |              |             | <ul> <li>Szám</li> <li>Túlfiz</li> </ul> | lán marad<br>etésbe kerül |  |

OK-t megelőzően, amennyiben észrevesszük, hogy a számlák kiválasztásánál kimaradt/kimaradtak számlák, megtehetjük, hogy a ➡ segítségével a további számlákat is hozzárendeljük, a nélkül, hogy a korábbiak elvesznének.

| Szám | la válogat | ás         |                     |               |                      | X         |
|------|------------|------------|---------------------|---------------|----------------------|-----------|
|      | 2          |            | Partner szűré       | s             | Teljes összeg:       | 11 359,00 |
|      | K          |            | Telj. dát. szűrés 📃 | Maradék össze | <b>9g:</b> 10 572,00 |           |
| 4    | Prefix     | Számlaszám | Partner neve        | Total         | Fizetve              | Összeg    |
|      | SERO       | 2004000718 | TESZTPARTNER-3145   | -46 387,00    | ,00                  | 10,00     |
| *    | SERO       | 2008000014 | TESZTPARTNER-6505   | -277,00       | ,00                  | 277,00    |
| 4    | SERO       | 2008000017 | TESZTPARTNER-5493   | -61 585,00    | ,00                  | 500,00    |
|      | SERO       | 2008000028 | TESZTPARTNER-3237   | -37 392,00    | ,00                  | ,00l      |
|      | PARO       | 2008000009 | TESZTPARTNER-767    | -19 159,00    | ,00                  | 100,      |
|      | SERO       | 2008000033 | TESZTPARTNER-2836   | -17 134,00    | ,00                  | ,00       |
|      | SERO       | 2008000023 | TESZTPARTNER-1552   | -17 705,00    | ,00                  | ,00       |
|      | SERO       | 2009000010 | TESZT ELEK          | -120,00       | ,00                  | ,00       |
|      | SERO       | 2009000019 | TESZTPARTNER-1862   | -10 164,00    | ,00                  | ,001      |
|      | SERO       | 2009000044 | TESZTPARTNER-1862   | -10 164,00    | ,00                  | ,001      |
|      | INTR       | 2005000367 | TESZTPARTNER-2      | -42 030,50    | ,00                  | ,00       |
|      | PARO       | 2008000012 | TESZTPARTNER-768    | -74 634,00    | ,00                  | ,00       |
|      | PARO       | 2008000016 | TESZTPARTNER-346    | -22 698,00    | ,00                  | ,00       |
| •    |            | Ш          |                     |               |                      | •         |
| ?    |            | t≣         |                     | /1433         |                      | NO OK     |
|      |            |            |                     |               |                      |           |

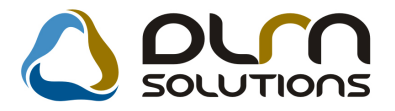

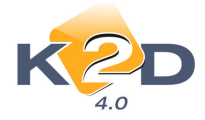

A korábban már felvett számlák is megjelennek a **"Számla válogatás"** ablakon, de treff jellel kijelölve. További számlák felvétele szintén treff jellel történik, illetve a már felvett számlák elől kivéve a treffet, megszűntethető a kijelölés.

## 1.2. Pénztár

#### • Bankkártyás fizetés – negatív összegű bejövő számla kifizetése

Pénztárban történő bankkártyás kiegyenlítés esetén már nem csak a kimenő számlákra tehető bankkártyás kiegyenlítés, hanem a negatív összegű bejövő (GENI) számlákra is.

A **Kimenő számlák bankkártyás fizetéshez"** ablakban megjelennek a negatív összegű bejövő (GENI) számlák.

| 🙀 Kimenő számlák bankkártyás fizetéshez 🛛 🔀 |        |           |         |          |                   |               |  |  |  |
|---------------------------------------------|--------|-----------|---------|----------|-------------------|---------------|--|--|--|
| Szűrés Státusz szűrés                       |        |           |         |          |                   |               |  |  |  |
| Partner neve                                | Prefix | Számlasza | Külső s | zámlaszá | m Fizetendő       | Telj.dátum: * |  |  |  |
| ELÁBÉ                                       | GENI   | 200802216 | STE000  | 06/2008  | ,00               | 2008.01.17    |  |  |  |
| A ELABE                                     | GENI   | 200801632 | STSZ00  | 001/2008 | 455,00            | 2007.12.04    |  |  |  |
| ▲ ELÁBÉ                                     | GENI   | 200801651 | STSZ00  | 007/2008 | 10 926,00         | 2008.01.07    |  |  |  |
| ♣ ELÁBÉ                                     | GENI   | 200802114 | STE000  | 03/2008  | 2 860,00          | 2007.12.15    |  |  |  |
| ELABE                                       | GENI   | 200801864 | STSZ00  | 011/2008 | ,00               | 2008.01.16    |  |  |  |
| ELÁBÉ                                       | GENI   | 200802078 | STE000  | 01/2008  | ,00               | 2008.01.02    |  |  |  |
| ELÁBÉ                                       | GENI   | 200802194 | STE000  | 04/2008  | ,00               | 2008.01.16    |  |  |  |
| ELÁBÉ                                       | GENI   | 200802119 | STSZ00  | 007/2008 | ,00               | 2008.01.07    |  |  |  |
| ELÁBÉ                                       | GENI   | 200802238 | STE000  | 07/2008  | ,00               | 2008.01.20 🚽  |  |  |  |
| <                                           |        |           |         |          |                   | E.            |  |  |  |
| Belső szlák és foglalók is láthatóak        |        |           |         |          |                   |               |  |  |  |
|                                             | <      | 94/667    |         |          |                   | NO OK         |  |  |  |
| Bank neve (N)                               |        | Partne    | er ne 🔶 | ł        | Fizetendő összeg: | 14 241,00     |  |  |  |
| СІП                                         | TESZ   | TPARTNER- | 315     |          |                   |               |  |  |  |
| POSTABANK                                   | -43    |           |         |          |                   |               |  |  |  |
| RAIFFAISEN                                  | -      |           |         |          |                   |               |  |  |  |
| CIB                                         |        |           | -       |          |                   |               |  |  |  |
|                                             |        |           | [200    |          |                   |               |  |  |  |

Ezen számlák kiegyenlítését követően a bankkártyás partnerre – a kimenő számlákból generálódó VIRO számlákkal ellentétben – negatív összegű VIRI számla generálódik. Miután a bankban megérkezett a bankkártyás fizetések ellenértéke, már nem csak VIRO, hanem negatív összegű VIRI számlára is vezethető összeg.

# 2. ALKATRÉSZKERESKEDELEM

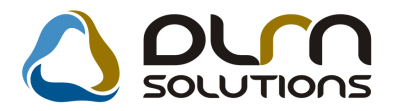

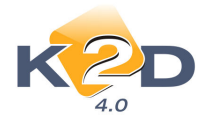

## 2.1. Rendelés gyári alkatrészek

#### • "Listaár" oszlop

"Kijelölt rendelés rekord módosítása" ablakra felkerült a "Listaár" oszlop, ezzel már rendeléskor ellenőrizhető, az adott cikk mennyiért kerül(het) eladásra, és így mennyi árrést realizálhatunk.

| 🕼 Kijelölt rendelé | s rekord módosítása  |                     |                   |                   |                |              | 23                       |
|--------------------|----------------------|---------------------|-------------------|-------------------|----------------|--------------|--------------------------|
| Rendelés típusok   | Rendelés elkészítése | Készlfogl. info Ké  | szlfogl.átértékel | Megrendelő nyomta | itás Napló     |              |                          |
| KZ                 | D                    |                     | ourn so           | UTIONS            |                |              | <u>_</u>                 |
| Szállító           | TESZTPARTNER-3       | -                   | ID 124            | 7 Típi            | IS HONDA       |              | -                        |
| Telephely          | KÖZPONTI TELEPH      | ELY 🔽               | 1                 | É                 | lõ Élő 🖵       |              |                          |
| Logikai raktár     | ALKATRÉSZ RAKTÁ      | R                   | 1                 | Felhaszná         | ló dmsdba      |              |                          |
| Dátum              | 2009.06.26 💌         | D.ner               | n HUF 🖵           | Rögz. id          | lő 2009.06.26  | 18:06:00     |                          |
| Várh.dátum         | 2009.06.30 💌         | Árfolyar            | n 1,00            | File ne           | ėv 🛛           |              |                          |
| lg. dátum          | 0000.00.00 💌         | Árf. dátum          | a 2009.06.26      | Gyűj              | tő 🔽           |              |                          |
| Típus              | Egyéni/Sürgős 두      | Össz. rend. á       | r 21 906,00       | Állap             | ot Feldolgozás | alatt        |                          |
|                    |                      |                     |                   | Össz. rend.       | ár 21 906,00   |              |                          |
|                    |                      |                     |                   | Külső             | D              |              |                          |
| ID C.szám i        | (F3) Gyári al        | katr.(N) Rend       | I. mcRendelés     | i á Listaár Fo    | gl. menny. S   | záll. menny. | <mark>ок</mark><br>Állap |
| 30244 04602SE      | AE01ZZ ZÁRHÍD        |                     | 1,00 2190         | 5,5: 28084,00     | 0              | (            | 0 Feldo                  |
|                    |                      |                     |                   |                   |                |              |                          |
| •                  | III                  |                     | 2                 |                   |                |              | •                        |
| 1 alkatrész        |                      |                     |                   |                   |                |              | -                        |
| E Készletfeltölté  | skor vegye figyelemb | e a többi raktár va | gy telephely ké   | szletét is        | lä≞            | =            |                          |
|                    |                      |                     |                   |                   |                |              |                          |

## 2.2. Rendelés egyéb alkatrészek

## • "Listaár" oszlop

"Kijelölt nem gyári cikk rendelés rekord módosítása" ablakra felkerült a "Listaár" oszlop, ezzel már rendeléskor ellenőrizhető, az adott cikk mennyiért kerül(het) eladásra, és így mennyi árrést realizálhatunk.

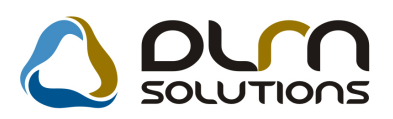

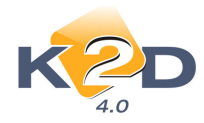

| Ren | Kijelölt nem gyári cikk rende<br>ndelés típusok Rendelés el                                                                               | elés rekord módosítása<br>Ikészítése Készletfoglalás info Meg                                                                                      | rendelő nyom                             | nt. Készlfogl.ái             | tértékel Napló                                                                                            |                                                                 |
|-----|----------------------------------------------------------------------------------------------------|----------------------------------------------------------------------------------------------------|------------------------------------------|------------------------------|----------------------------------------------------------------------------------------------------|-----------------------------------------------------------------|
| Re  | Szállító TESZT<br>Telephely KÖZP<br>Logikai raktár ALKAT<br>endelés dátuma 2008.0<br>Várh dátum 2008.0<br>Ig. dátum 0000.0<br>Típus Egyén | PARTNER-2<br>ONTI TELEPHELY -<br>RÉSZ RAKTÁR -<br>2.07 - D.nem HL<br>2.07 - Árfolyam 1.0<br>0.00 - Árf. dátuma 200<br>i/Sürgős - Össz. rend. ár 35 | JF <b>-</b><br>10<br>108.02.07<br>398,00 | Felha<br>Rö<br>J<br>Össz. re | ID <u>3</u><br>Élő Élő<br>sználó PÁKO<br>gz idő 2008.<br>ile név<br>Státusz Feldol<br>Gyűjtő V<br>end. ár | ↓<br>LICZ MÓNIKA<br>02.07 09:20:00<br>gozás alat ↓<br>35 398,00 |
| ID  |                                                                                                    |                                                                                                    |                                          |                              |                                                                                                    | NO OK                                                           |
| IU  | Belso CIKKSZ. (F3)                                                                                                    | Egyeb cikk/szoig.(N)                                                                                                    | Kena. m Me                               | gall.beszelL                 | staar                                                                                                    |                                                                 |
|     | 480908P18-SAA                                                                                                    | GUIVISZUNTEG GARN. JAZZ                                                                                                    | 2,00                                     | 4300,00                      | 209,95                                                                                                    | eldolgozás alalEI./I                                            |
|     | 4010100010                                                                                                    | OLALACID FORMULA LL FOR                                                                                                    | 51,00                                    | 139,00                       | 398,00                                                                                                    | eldolgozás alal[EL/I                                            |
|     | 4003 1000 11                                                                                                    |                                                                                                    | 2.00                                     | 155,20                       | 390,00                                                                                                    | eluoigozas alalEL/I                                             |
|     |                                                                                                    | ILLO, OVE GLADAS                                                                                                    | 2,00                                     | 10329.00                     | 14653 56                                                                                                  | eluoigozás alalEL/I                                             |
|     | 4004 12V 5VV 5507                                                                                                    | CLIMIABRONICS WINTER C                                                                                                    | 1 00                                     |                              |                                                                                                    |                                                                 |
| 4   | 4865 175/65R14 BF                                                                                                    | GUMIABRONCS, WINTER G                                                                                                    | 1,00                                     | 10323,00                     | 14055,50                                                                                                  |                                                                 |

## 2.3. Kitárolás

• "Személy" típusú kitárolás jogosultsághoz köthető

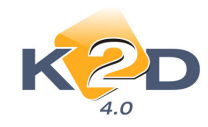

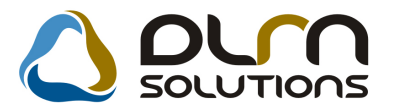

| tárolás Nuomtatás                | 5                            |   |                                |                                          |            |        |
|----------------------------------|------------------------------|---|--------------------------------|------------------------------------------|------------|--------|
|                                  | D                            |   |                                | s                                        |            |        |
| Kitár. típ<br>Dátu               | us Személy<br>m 2009.07.02 💌 | • | Kitár. állapo<br>Fiz. kitárolá | t Feldolgozás alatt<br>s 0000.00.00 00:0 | ID<br>0:00 |        |
| Raktár r. átao<br>Átvevő ( belső | ió dmsdba                    |   |                                |                                          |            |        |
| Rakt<br>Megjegyzd                | ár                           |   |                                |                                          |            |        |
|                                  |                              |   |                                | K                                        |            |        |
| kkszám                           | Megnevezés                   |   | Mennnyiség                     | Kitárolhat                               | ó me. 🛛 🛚  | 1E     |
|                                  |                              |   |                                |                                          |            |        |
|                                  |                              |   |                                |                                          |            |        |
|                                  |                              |   |                                |                                          |            |        |
|                                  |                              |   |                                |                                          |            | Ocuári |

"Kitárolás" modulban a "Személy" típusú kitárolás jogosultsághoz köthető.

A jogosultság az xdpgencompetence.exe modulban az ID36037 kontrollal szabályozható. A beállításhoz kérje a DLM Solutions munkatársainak segítségét.

| 🔀 Kontrollok karbanta | artása         |                                       | <b>•</b> ו       |
|-----------------------|----------------|---------------------------------------|------------------|
| K                     | D              |                                       |                  |
| ID Jogho              | o Alkalmazás   | Jog.kioszt.infó                       |                  |
| 36037 🔲               | XDPSTRSTOREOUT | Személy típusú kitárolás engedélyezés |                  |
| <<br>                 |                | Alapértelmezés)<br>Kegészít           | ,<br>M           |
| Ready                 |                |                                       | 2009.07.02 12:10 |

#### • Munkalapra történő kitárolás - darabszám

"Munkalap" típusú kitárolás esetén a "Munkalap információ" ablakon látható a munkalapra feltett cikkekből eddig hány fajta lett kitárolva.

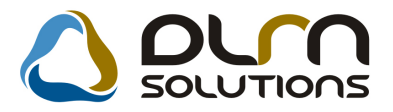

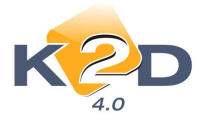

Lásd az alábbi ablakon a feltett 3 cikkből 1 került eddig kitárolásra. A mennyiség nem a kitárolt cikkek darabszámára (ez 2 db lenne) vonatkozik.

| Ν | /unkalap információ         |      |                                                                                                    |           |             |           |             |          |                |               |
|---|-----------------------------|------|----------------------------------------------------------------------------------------------------|-----------|-------------|-----------|-------------|----------|----------------|---------------|
| 1 | Alkt. beemelés              |      |                                                                                                    |           |             |           |             |          |                |               |
| ľ | CIKKSZAM Megnevezes         | ME   | кеззіко                                                                                                    | kitar.me. | Üsszes m    | Feinaszn. | nitaroit os | кактагос | FIZ.K.TOGI     | Log.K.Toginte |
| I | 08MF101HT<br>2002 F1 TERMÉK | DB   |                                                                                                    | 2,00      | 2,00        | ,00       | ,00         | 0        | 2,00           | ,00,          |
| I | 76632S5000 ABL.TORLOGUMI    | DB   |                                                                                                    | 0         | 1,00        | ,00       | ,00         | 0        | 1,00           | ,00           |
|   | 76632S5HT0ABL.TÖRLŐGUMI     | DB   |                                                                                                    | 0         | 1,00        | ,00       | ,00         | 0        | 1,00           | ,00           |
|   |                             |      |                                                                                                    |           |             |           |             |          |                |               |
|   |                             |      |                                                                                                    |           |             |           |             |          |                |               |
|   |                             |      |                                                                                                    |           |             |           |             |          |                |               |
| l | •                           |      | 111                                                                                                    |           |             |           |             |          |                | P.            |
|   | 1 alkatrész                 | ©? { | <b>i</b> a the second second |           | FIFO Raktár |           |             |          | Gyári<br>Egyéb | NO OK         |

#### "Gyári raktárkészlet állapot adott időpontban raktárhelyenként" riport Excelbe mentése

*Riportok/Készlet adott napon/Részletes rakt.h.cs/Gyári alk. (megj.)* menüpontból indítható "Gyári raktárkészlet állapot adott időpontban raktárhelyenként" riporton a "Cikkszám" és a "Cikk megnevezés" oszlopok külön oszlopban jelennek meg, ezzel lehetővé vált, hogy Excelbe történő lementés esetén is külön oszlopban jelenjenek meg.

Gyári raktárkészlet állapot adott időpontban raktárhelyenként

|            | Vizsgált dátum: 2009. 07.02       |                |                     |            |              |                        |  |  |  |  |  |  |  |
|------------|-----------------------------------|----------------|---------------------|------------|--------------|------------------------|--|--|--|--|--|--|--|
|            |                                   | K2D TESZT KFT. |                     |            |              |                        |  |  |  |  |  |  |  |
| Készlet ID | Cikkszám Cikk                     | Mee.           | Betár. dátuma Készl | let menny. | Készlet (Ft) | Megjegyzés (betárolás) |  |  |  |  |  |  |  |
| 30 1 24    | 04601S1AE00ZZ BURKOLAT            | DB             | 2008.12.22.         | 1,00       | 16 155,00    |                        |  |  |  |  |  |  |  |
| 30 125     | 04636S04310ZZ J.H.OLDALRÉSZ KPL   | DB             | 2008.12.22.         | 1,00       | 43 558,00    |                        |  |  |  |  |  |  |  |
| 29 809     | 04636SAAG50ZZ SÁRVÉDŐ J.H.        | DB             | 2008.10.22.         | 1,00       | 48 512,00    |                        |  |  |  |  |  |  |  |
| 30 1 1 9   | 04652SAAG00ZZ B.DOBLEMEZ ELSORÉSZ | DB             | 2008.12.22.         | 1,00       | 9 337,00     |                        |  |  |  |  |  |  |  |
| 30 1 20    | 04737SAA000 B.H.3SZÖG ÜV TÖMÍTÉS  | DB             | 2008.12.22.         | 1,00       | 2 956,00     |                        |  |  |  |  |  |  |  |
| 30 045     | 04810SB3000 KAPOCSSZETT           | DB             | 2008.07.18.         | 1,00       | 1 081,00     |                        |  |  |  |  |  |  |  |
| 30 212     | 04810SB3000 KAPOCSSZETT           | DB             | 2009.06.11.         | 1,00       | 1 081,00     |                        |  |  |  |  |  |  |  |
| 30 213     | 06302PT3000 GYÚJTÁSELEKTRONIKA    | DB             | 2009.06.11.         | 1,00       | 19 250,00    |                        |  |  |  |  |  |  |  |
| 30 214     | 06333SEAE00 IZZÓKÉSZLET,GYÁRI     | DB             | 2009.06.11.         | 2,00       | 5 574,00     |                        |  |  |  |  |  |  |  |
| 29 813     | 06770SAAE70ZB LÉGZSÁK,VEZ.OLDAL   | DB             | 2008.10.13.         | 1,00       | 77 672,00    |                        |  |  |  |  |  |  |  |
| 29 814     | 06780SAAG80ZA LÉGZSÁK, UTAS OLD.  | DB             | 2008.07.31.         | 1,00       | 135 924,00   |                        |  |  |  |  |  |  |  |
| 29 988     | 06WIBLC4DHU ABLAKTRÖLŐLAPÁTCSOM   | DB             | 2008.03.20.         | 0,80       | 5 238,40     |                        |  |  |  |  |  |  |  |
| 29 992     | 06WIBLCITHU ABLAKTRÖLŐLAPÁTCSOM   | DB             | 2008.03.28.         | 5,00       | 43 165,00    |                        |  |  |  |  |  |  |  |

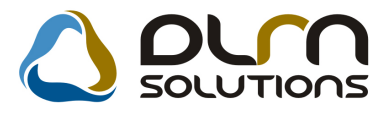

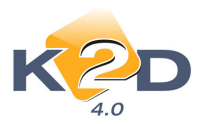

| -     | A          | В | С              | D             | E         | F            | G            | Н               | 1         | J              | К            | L            | М          |
|-------|------------|---|----------------|---------------|-----------|--------------|--------------|-----------------|-----------|----------------|--------------|--------------|------------|
| 1     |            |   |                |               |           |              |              |                 |           |                |              |              |            |
| 2     |            |   |                |               | Gy        | vári raktárk | észlet állap | ot adott idõ    | pontban r | aktárhelyenk   | ént          |              |            |
| 3     |            |   |                |               |           |              |              |                 | -         |                |              |              |            |
| 4     |            |   |                |               |           |              |              |                 |           |                |              |              |            |
| 5     |            |   |                |               |           |              |              |                 |           |                |              |              |            |
| 6     |            |   |                |               |           |              | Vizsg        | ált dátum: 2009 | . 07.02   |                |              |              |            |
| 7     |            |   |                |               |           |              |              |                 |           |                |              |              |            |
| 8     |            |   |                |               |           |              |              | K2D TESZT KFT   | Γ.        |                |              |              |            |
| 9     |            |   |                |               |           |              |              |                 |           |                |              |              |            |
| 10    | Készlet ID |   | Cikkszám       | Cikk          |           |              | Mee.         | Betár. dátuma   |           | Készlet menny. | Készlet (Ft) | Megjegyzés ( | betárolás) |
| ^রী 1 |            |   |                |               |           |              |              |                 |           |                |              |              |            |
| 12    | 30 124     |   | 04601S1AE00    | ZBURKOLAT     |           |              | DB           | 2008.12.22.     |           | 1,00           | 16 155,00    |              |            |
| 13    |            |   |                |               |           |              |              |                 |           |                |              |              |            |
| 14    | 30 125     |   | 046368043102   | 2 J.H.OLDALRE | SZ KPL    |              | DB           | 2008.12.22.     |           | 1,00           | 43 558,00    |              |            |
| 15    |            |   |                |               |           |              |              |                 |           |                |              |              |            |
| 16    | 29 809     |   | 04636SAAG50    | SARVEDO J.H   |           |              | DB           | 2008.10.22.     |           | 1,00           | 48 512,00    |              |            |
| 17    |            |   | 046525 0 0 000 |               | EL CODÉCZ |              | DD           | 2000 42 22      |           | 1.00           | 0.007.00     |              |            |
| 10    | 30 119     |   | 04052SAAG0     | D. B.DOBLEMEZ | ELSORESZ  |              | DB           | 2008.12.22.     |           | 1,00           | 9 337,00     |              |            |
| 19    | 20.120     |   | 047278 4 4 000 | DH 207ÖC ÜI   | TÖNÍTÉS   |              | DB           | 2008 12 22      |           | 1.00           | 2.056.00     |              |            |
| 20    | 50 120     |   | 047373AA000    | B.H.552000    | TOWNTES   |              | DB           | 2008.12.22.     |           | 1,00           | 2 930,00     |              |            |
| 22    | 30 045     |   | 04810SB3000    | KAPOCSSZET    | Т         |              | DB           | 2008.07.18.     |           | 1,00           | 1 081,00     |              |            |

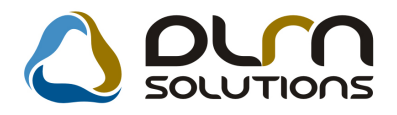

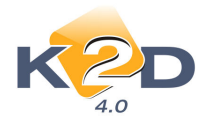

## 3. SZERVIZ

## 3.1. Munkalap

#### • E-mail cím hosszának növelése

"**Munkalap**" modul "**Kijelölt munkalap módosítása**" ablakon az E-mail cím mező hossza 50 karakterre bővült.

| 💥 Kijelölt munkala   | p adatainak mód   | losítása        |                    |                     |             |                    |              |
|----------------------|-------------------|-----------------|--------------------|---------------------|-------------|--------------------|--------------|
| Gj. infó Művelete    | k és alk. Árfriss | sítés Nyomtatás | Számla Rends       | amfrissítés Pontosí | t Állapotok | Riportok CRM inf   | ormációk     |
| Módosítási napló     |                   |                 |                    |                     |             |                    |              |
| -                    |                   |                 |                    |                     |             |                    |              |
| K 🔁                  | D                 |                 | ourn s             | olutions            | ID 20       | 09/000090          |              |
| 4.0                  |                   |                 |                    |                     | NEWS 1      |                    |              |
| MI. típus            | Garancia 💌        | Részleg         | KAROSSZÉR 👻        | Alapóradíj No       | ormál 💌     | Állapot Gj.        | átadva       |
| Gar. típus           | Kampány-garar     | Szerv.cs.       | IONDA 👻            | Sürgősség No        | ormál 👻     |                    |              |
| Gépjármű             | 1127 🖶            | Előjegyzés      | 1                  | Típus CR            | 2V          | Szín KÉ            | к            |
| Rendszám             | GNS-396           | Alvázszám J     | HLRD1850WC2        | 15078 Motorszár     | n B20B33035 | 372                | Üa.szint 0 💌 |
| Km. óra              | 1 000             | Utolsó jav.     | 1 000              | Gyártmány HO        | NDA         | Üzemmód Ber        | nzin         |
| Hazai forg. h.       | 1998.04.01.       | Forgalmi érv. 2 | 010.01.01.         | Környv. k. érv. 20  | 10.01.01.   | Gyá                | rtási év     |
| Költségviselő        | 2158 TESZTF       | ARTNER-2158     | I                  | Kontakt sz          |             |                    | Rossz alk.v. |
| Kontakt p.           | 2158 TESZTF       | ARTNER-2158     |                    | Tel.                | E-ma        | il e-mail.cim      |              |
| Pontos cím           | 1015 BUDAP        | EST             | TESZT U. 2158      | UTCA 2              |             | Szerv.k.           | Forg.eng.    |
|                      | Nett              | ó Brutt         | ó Megre            | end. 2009.06.09. 0  | 8:42:       | .Köt.szerv 🍳       | .Normál sz 🔿 |
| V. ár (alk.)         | ,0                | 0, 0            | 0 J. k. (t         | erv) 2009.06.04.    | J. v        | . (terv) 2009.06.0 | 4.           |
| V. ár ( munka )      | ,0                | 0, 0            | 0 J. k. ( té       | ny) 2009.06.12. 14  | 4:32: J. v. | (tény) 2009.07.0   | 2. 12:27:    |
| V. ár (k.sz)         | ,0                | 0, 0            | 0 MI. alaı         | oján                | 0,00        | Bruttó             | 0,00         |
| V.ár (össz.)         | 0,0               | 0,0             | 0                  |                     | Telep       | helyen 🔲           |              |
| Megjegyzés           |                   |                 |                    |                     |             |                    |              |
| Összeállította       | dmsdba 💌          | Összeáll. 200   | 9.06.04. 10:07:    | Ellenőrizte -       | •           | Els. szerelő 1     | •            |
| Gyújtáskapcsoló bete | ét csere          |                 | 📕<br>🗹 Sorszámozás | i.                  |             | 1                  | NO OK        |
|                      |                   |                 |                    |                     | Test 🕰      |                    |              |

# • "Adott munkalap művelet és alkatrész felhasználása" riporton új oszlop "Kitárolt mennyiség"

A "Munkalap" modul "Kijelölt munkalap adatainak módosítása" ablak Nyomtatás/MI.tételeket ér. riport/Műv.és alk.felhaszn./Teljes menüpontból indítható "Adott munkalap művelet és alkatrész felhasználása" riportra felkerült egy új oszlop "Kitár.menny". Az oszlop megmutatja, hogy az adott cikkből az adott munkalapra mennyi került kitárolásra.

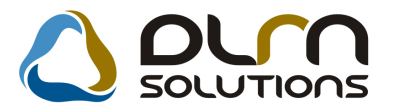

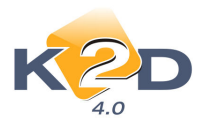

| Adott munkalap művelet és alkatrész felhasználása<br>K2D TESZT KFT.<br>Munkalapszám: 2009/000060<br>Rendszám: 120703 Alvázszám: SHSRD88203U120703 Motorszám: K20A42020602<br>Garandiz: New Stragijáji |               |                 |          |                       |            |                    |                    |                                    |                               |  |
|----------------------------------------------------------------------------------------------------|---------------|-----------------|----------|-----------------------|------------|--------------------|--------------------|------------------------------------|-------------------------------|--|
| Sürgösség: Nom<br>Összeállította:                                                                                                    | ál<br>dmisďba | Típusa:         | Nom ál   | Garancia: Nei<br>Stát | usza: Ja   | s<br>ivítás alatt  |                    |                                    |                               |  |
| Felhasználandó alkat                                                                                                    | rész megneve  | zése, cikkszáma |          | Fogl. menny.          | Kitár.men) | ц. М               | ee.                | Egységár                           | Nettó                         |  |
| Nincs foglalv a                                                                                                    |               |                 |          |                       |            |                    |                    |                                    |                               |  |
| MITSUBISHI FELI                                                                                                    | IR AT         | MB5             | 65795    | 1,00                  | 1,         | 00 I               | DB                 | 27 666,00 Ft                       | 27 666,00 Ft                  |  |
| TOMITESZT                                                                                                    |               | TOM             | ITESZT   | 1,00                  | 1,         | 00 I               | DB                 | 8 000,00 Ft                        | 8 000,00 Ft                   |  |
| 03 YM SPORTS PAC                                                                                                    | ĸ             | 08KI            | TS6A0404 | 1,00                  | 1,         | 00 I               | OB                 | 267 005,13 Ft                      | 267 005,13 Ft                 |  |
|                                                                                                    |               |                 |          |                       |            | Gy ất<br>Nem gy ất | ri alka<br>ri alka | trész összesen:<br>trész összesen: | 267 005,13 Ft<br>35 666,00 Ft |  |
| Közvetített szolgáltatá                                                                                                    | is megnevezé. | se              |          |                       | Menny.     | Мее.               | Értéi              | kesítési egys. ár                  | Nettó                         |  |
| CIMKEDİJ                                                                                                    |               |                 |          |                       | 1,         | 00 DB              |                    | 12 000,00 Ft                       | 12 000,00 Ft                  |  |
| OKM                                                                                                    |               |                 |          |                       | 1,         | 00 DB              |                    | 4 000,00 Ft                        | 4 000,00 Ft                   |  |
|                                                                                                    |               |                 |          |                       | K          | özvetített s       | z olgál            | ta tá s össz esen :                | 16 000,00 Ft                  |  |

#### • Normál munkalap típus Belsőre váltásakor átszámolódnak az árak

"**Normál**" típusú munkalap esetében – melyen már találhatóak cikkek, műveletek – ha a típus átváltásra kerül **"Belső"-**re, akkor a rendszer a automatikusan átszámolja a cikkek és a műveletek árait is az érvényes belső elszámolás alapján.

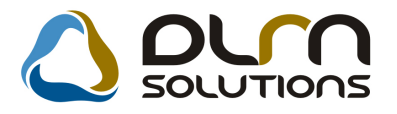

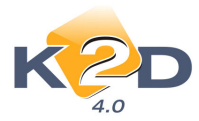

| 📡 Kijelölt munkalap adatainak mó | dosítása                              |                                                 |                              |
|----------------------------------|---------------------------------------|-------------------------------------------------|------------------------------|
| Gj. infó Műveletek és alk. Árfri | ssítés Nyomtatás Számla Rendszá       | mfrissítés Pontosít Állapotok                   | Riportok CRM információk     |
| Módosítási napló                 |                                       |                                                 |                              |
| KZD                              |                                       |                                                 | 09/000060                    |
| MI. típus Belső 🔍                | Részleg SZERVIZ RÉS -                 | Alapóradíj Normál                               | Állapot Javítás alatt        |
| B. tipus Normál belső            | Szerv.cs. HONDA                       | Sürgősség Normál 💌                              |                              |
| Gépjármű 300 🖶                   | Előjegyzés 1                          | Típus CRV                                       | Szín NH623M                  |
| Rendszám 120703                  | Alvázszám SHSRD88203U120              | 0703 Motorszám K20A42020                        | 602 Üa.szint 0 🖵             |
| Km. óra 222                      | Utolsó jav. 86 520                    | Gyártmány HONDA                                 | Üzemmód Benzin               |
| Hazai forg. h. 2003.10.15.       | Forgalmi érv. 2008.12.01.             | Környv. k. érv. 2008.12.01.                     | Gyártási év 2003             |
| Költségviselő Inform             | áció                                  | Σ                                               | Rossz alk.v.                 |
| Kontakt p. 2332                  |                                       |                                                 |                              |
| Pontos cím 2040                  | • • • • • • • • • • • • • • • • • • • | and all deals of the larger all surface for the | Szerv.k. 🔲 🛛 Forg.eng. 🗖     |
|                                  | A valtozas miatt az aikatresz es mű   | velet alak ujra lesznek szamítva:               | . Köt.szerv 🍳 🛛 .Normál sz 🔿 |
| V. ár (alk.)                     |                                       |                                                 | arv) 2009.02.26.             |
| V. ár ( munka )                  |                                       |                                                 | ry)0000.00.00.               |
| V. ár (k.sz)                     |                                       | UK                                              | 404114,00                    |
| V.ár (össz.)                     | <del>00)  0,00 </del>                 | iciep                                           | nery <mark>en</mark> 🗌       |
| Megjegyzés                       |                                       |                                                 |                              |
| Összeállította dmsdba 💌          | Összeáll. 2009.02.26. 16:46:          | Ellenőrizte -                                   | Els. szerelő 1               |
| 1. քցեե                          | Sorszámozás                           |                                                 |                              |
|                                  |                                       | 3 📦 🐼 🛄 鈊                                       | 🕸 💽 👔                        |
| a service service                |                                       |                                                 |                              |

"MI.típus" Belső-re történő átváltásakor a rendszer figyelmeztet, hogy az árakat átszámolja. Alkatrészek esetében az ár – rendszerparaméter beállítástól függően – lehet beszerzési ár, listaár, illetve érvényesülnek a részlegek között beállított kedvezmények. Műveletek esetében belső óradíjjal számol a rendszer, de itt is érvényesülnek a részlegek közötti kedvezmények vagy egyedi óradíjak.

#### • Számla nyomtatáskor meghatározható a nyomtatódó példányszám

"Munkalap" modulban számla nyomtatáskor a megjelenő ablakban megadható, hogy az adott számlából/módosító számlából hány példányszámot nyomtasson a rendszer.

| Költségviselő adat | ainak megerősít | tése            |        |
|--------------------|-----------------|-----------------|--------|
| Költségviselő      |                 |                 |        |
| TESZT-KAROS        | SZÉRIA - LAK    | ATOS RÉSZLEG    |        |
| BUDAPEST           |                 |                 |        |
| TESZT UT 1.        |                 |                 |        |
| Nyelv              |                 |                 |        |
| Magyar             | Angol           | példányszám 1 🚔 |        |
|                    |                 |                 | NOOK   |
|                    |                 |                 | إلكانك |
|                    |                 |                 |        |

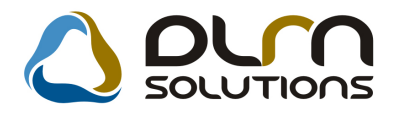

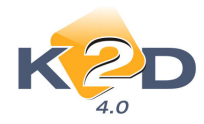

## 4. AUTÓKERESKEDELEM

## 4.1. Teszt gépjármű mozgatása

## • "Megállapodás" riporton módosítások

"Tesztgépjárművek mozgásainak karbantartása" modul "Kijelölt tesztgépjármű mozgás módosítása" ablak *Megállapodás* menüpontjából indítható "Megállapodás" riporton az alábbi módosítások történtek:

1. A SUMMIT kifejezés, helyett minden esetben BÉRBEADÓ szerepel.

2. II./3. pontban az alábbira módosult a szöveg "és érvényessége a következő időpontig tart: ......" Az érvényességi dátum megadható a **"Kijelölt tesztgépjármű mozgás módosítása"** ablakon.

| 🝶 Kijelölt tesztgépjá | rmű mozgás mo   | ódosítása (JAZZ 1. | 4ES)         |               | X                         |
|-----------------------|-----------------|--------------------|--------------|---------------|---------------------------|
| Átad Visszavesz       | Nyomtatás Sé    | rülési Napló – Me  | gállapodás   |               |                           |
| K2                    | D               |                    | η solu       | TIONS         |                           |
| Szam:                 | 22 Á            | Ilapot Feldolgo    | zás alatti 💌 |               | Élő 🔽                     |
| Rendszám              | ESZT-10         |                    | Átvevő pa    | artner        |                           |
| Átadó d               | Imsdba          | -                  | Á            | tvevő -       |                           |
|                       | Átvevő címe     | DSFSDFSDFSD        | FSDFSDF      |               |                           |
| Vez                   | . eng. száma    | SDASDFDSF          |              |               | Szül. idő 0000.00.00.     |
| Vez                   | . eng. típusa   | SDFSDFSD           |              | Te            | szt típus Kísérő nélkül 👻 |
| J                     | legyz. száma    | SDFDF              |              |               |                           |
| Átad. dá              | tuma 2009.0     | 7.01. 08:00        | Átad üa. s   | zint 📃 👻      | Átad. km. 2050            |
|                       | Úticél          | TESZTVEZETÉS       | 3            |               |                           |
| Meg                   | gj. (átad.biz.) |                    |              |               |                           |
|                       | Átad. megj.     |                    |              |               |                           |
|                       | Érv. dátum      | 2009.08.30.        |              | Érv. i        | idő 11:28                 |
| Visszavevő -          | 40              | -                  |              | Visszavétel d | át. 2009.07.02. 18:00     |
| Viss                  | zav. üa. szint  | -                  |              | Visszav.      | km                        |
| Me                    | gj. (vissza.b.) |                    |              |               |                           |
| Vi                    | isszav. megj.   |                    |              |               |                           |
| Rögzítő               | lmsdba          | •                  | Rögz. dátum  | 2009.06.30.   | Rögz. idő 11:28           |
|                       |                 |                    |              |               | NOOK                      |
|                       |                 |                    |              |               |                           |

3. A II./6-os pontnál törlésre került az utolsó mondat törlését.

4. A II./19-es pontnál beszúrásra került egy figyelmeztető mondat: "A gépjármű autópálya matricával nem rendelkezik."

5. A IV/24-es pontjánál így kezdődik ..... jelen megállapodás esetében, **a használati díj** .....**!** Itt manuálisan tölthető a használati díj összege.

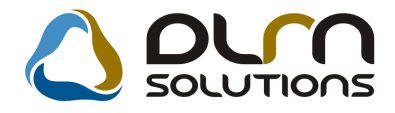

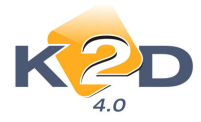

6. A IV/24-es pontjánál beszúrásra került az alábbi mondat: "A bérleti díj ...... km-re vonatkozik. Túlfutás esetén ...... díjat köteles megfizetni."

#### **MEGÁLLAPODÁS**

amely létrejött alulírott napon és helyen egyrészről a K2D TE SZT KFT. (1037 Budapest, Zay u. 24), mint ÉLES (a továbbiakban: ÉLES)

másrészről a

AAAAAA, mint Kötelezett (Lakcim/székhely: DSFSDFSDFSDFSDFSDFSDF a továbbiakban: Közelezett)

(együttesen: Felek vagy Szerződő Felek) között az alábbi feltételekkel:

- ELŐZMÉNYEK Т
- 1. A Szerződő Felek rögzítik, hogy a ÉLES tulajdonát képezi a TESZT-10 forgalmi rendszámú, L13A14023688 motorszámú és JHMGD17705S224831 alvázszámú HONDAJAZZ 1.4ES típusú személygépjármű (a továbbiakban: Gépjármű).

#### п. A FELEK KÖZÖTTI JOGVISZONY TARTALMA

- 2. A jelen megállapodás a ÉLES és a Kötelezett között létrejővő használati jogviszony feltételeit tartalmazza, amelyek a ÉLESra és a Kötelezettre is külön kikötés nélkül kötelezőek.
- 3. A Szerződő Felek megállapodnak abban, hogy a jelen megállapodás az aláirás napján, a gépkocsi átadás/átvételével egyidejüleg lép érvénybe, és érvényessége 2009.08.30. 11:28 óráig tart.

## 4.2. Használt gépjármű értékesítés

#### Jogosultságok a "Használt gépjármű értékesítés" modulban

A "Használt gépjármű értékesítés" modulban jogosultsághoz köthető az "Új rekord felvitele"

és a "*Kijelölt rekord módosítása"* et al. nyomógombok használata.

A jogosultság az xdpgencompetence.exe modulban az ID12303, 12304, 12305 kontrollokkal szabályozható. A beállításhoz kérje a DLM Solutions munkatársainak segítségét.

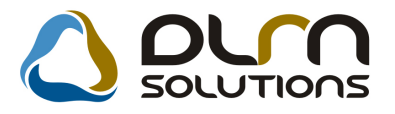

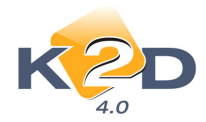

| ID |       | Jogho | Alkalmazás | Jog.kioszt.infó                            |  |
|----|-------|-------|------------|--------------------------------------------|--|
|    | 12303 |       | XDPSHCCAR  | -                                          |  |
|    | 12305 |       | XDPSHCCAR  |                                            |  |
|    | 12304 |       | XDPSHCCAR  | Gépjármű készletre, ill. bizományba vétele |  |
| 3  |       |       |            |                                            |  |
|    |       |       |            |                                            |  |

## • Számla nyomtatáskor meghatározható a nyomtatódó példányszám

"Használt gépjármű értékesítés" modulban számla nyomtatáskor a megjelenő ablakban megadható, hogy az adott számlából/módosító számlából hány példányszámot nyomtasson a rendszer.

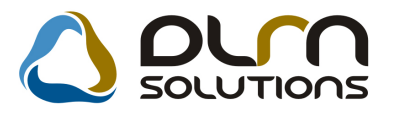

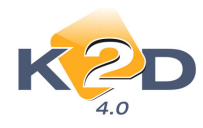

|            | 1               |           |             |       |                           |
|------------|-----------------|-----------|-------------|-------|---------------------------|
| Alapadatok | Megjegyzések    | Bejövő sa | zámla       |       |                           |
| Parti      | er TESZTPART    | NER-109   |             |       |                           |
|            |                 |           | Fizetési    | mód   | Készpénz 👻                |
| Pne        | em HUF          | Kön       | yvelési cso | port  | Használt gj. értékesíté 🔻 |
|            | Fizetési határi | dő 200    | 09.07.02.   | ]     |                           |
|            | Telj. dátun     | na 200    | 9.07.02.    | ]     |                           |
|            | Stat. k         | ód 8407   |             |       |                           |
| Nye        | elv 💿 Magyar    |           | 🗖 Sz        | támlá | án látsz.                 |
|            | Angol           |           | Példánys    | zám   | 1 🌩                       |
|            |                 | l         |             |       |                           |
|            |                 |           |             |       |                           |
| Banke      | 719 10019001.0  | 0000002   | 10550005    |       |                           |
| Danks      | 10910001-0      | 0000003-  | 19550005    |       |                           |
|            |                 |           |             |       | NOOK                      |
|            |                 |           |             |       |                           |
|            |                 |           |             |       |                           |

## 5. CRM

5.1. CRM

## • A CRM napló ablakra "Mind" fülre felkerült egy "E-mail cím" oszlop

"**CRM**" modul *Ablakok/CRM napló* menüpontból megjelenő "**CRM modul**" ablakok füleire felkerült egy új oszlop "**E-mail cím**" ahol láthatóak a legenerált értesítőkhöz tartozó partnerek e-mail címei.

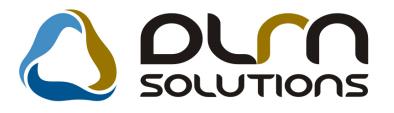

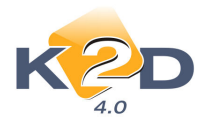

| Riporto | 1 modul ( XDPGEI<br>k Szűrés Ablal | NCRMDIARY - (<br>kok Előző gj. | 04.033 )<br>történe | K2D_TESZ<br>t Súgó | T       |           |      |                        |                       |         |      |   |
|---------|------------------------------------|--------------------------------|---------------------|--------------------|---------|-----------|------|------------------------|-----------------------|---------|------|---|
|         | K 2C                               |                                | ٥                   | ٥٠٦                | SOL     | UTION     | s    | Még nem<br>Lejárt hatá | elvégzettek<br>Iridős |         | 7    |   |
| Mind    | Partnerenként                      | Típusonként                    | Fela                | datonként          |         |           |      |                        |                       | _       |      |   |
| Fe      | lhasználó E                        | sed. dátuma                    | Esed.               | Típus              | Partn   | er neve   |      | E- mail                |                       | 1       | [elj | - |
| :(-     |                                    | 2008.11.26.                    | 16:00               | Partner réger      | n nTESZ | TPARTNER  | -73  | 1                      |                       | -       |      |   |
| :(-     |                                    | 2008.11.26.                    | 16:00               | Partner réger      | n nTESZ | TPARTNER  | -61  | 1                      |                       | -       |      | ٦ |
| :( -    |                                    | 2008.11.26.                    | 16:00               | Partner réger      | n nTESZ | TPARTNER  | -74) | ł                      |                       | -       |      |   |
| :( -    |                                    | 2008.11.26.                    | 16:00               | Partner réger      | n nTESZ | TPARTNER  | -74) |                        |                       | -       |      |   |
| :( -    | j.                                 | 2008.11.26.                    | 16:00               | Partner réger      | n nTESZ | TPARTNER  | -73  |                        |                       | -       |      |   |
| :( -    |                                    | 2008.11.26.                    | 16:00               | Partner réger      | n nTESZ | TPARTNER- | -615 |                        |                       | -       |      |   |
| :( -    |                                    | 2008.11.26.                    | 16:00               | Partner réger      | n nTESZ | TPARTNER  | -74  | dezso.mitok@gmai       | l.com                 | -       |      |   |
| :( -    |                                    | 2008.11.26.                    | 16:00               | Partner réger      | n nTESZ | TPARTNER  | -74  | 4                      |                       | -       |      |   |
| :( -    |                                    | 2008.11.26.                    | 16:00               | Partner réger      | n nTESZ | TPARTNER  | -616 |                        |                       | -       |      |   |
| :( -    |                                    | 2008.11.26.                    | 16:00               | Partner réger      | n nTESZ | TPARTNER  | -742 |                        |                       | -       |      |   |
| :(-     |                                    | 2008.11.26.                    | 16:00               | Partner réger      | n nTESZ | TPARTNER  | -758 | 1                      |                       | -       |      |   |
| :( -    |                                    | 2008.11.26.                    | 16:00               | Partner réger      | n nTESZ | TPARTNER  | -75  | emosoni@grante.ht      | 1                     | -       |      |   |
| :( -    |                                    | 2008.11.26.                    | 16:00               | Partner réger      | n nTESZ | TPARTNER  | -755 | 1                      |                       | -       |      |   |
| :( -    |                                    | 2008.11.26.                    | 16:00               | Partner réger      | n nTESZ | TPARTNER  | -75  |                        |                       | -       |      |   |
| :(-     |                                    | 2008.11.26.                    | 16:00               | Partner réger      | n nTESZ | TPARTNER  | -62) | 4                      |                       | ŀ       |      | - |
|         |                                    |                                |                     |                    |         |           |      |                        |                       | _       | +    |   |
| ?       |                                    | \$<br>\$                       |                     |                    |         | 1/2760    | 7    |                        | 1                     | ×<br>(~ |      |   |

# 6. JELENTÉSEK

## 6.1. Szerviz jelentések

## • "Szervizjelentés adott időszakra felhasznált alkatrészre" riporton 2 új oszlop

A "Szerviz jelentések" modul *Riportok/Felh.alk.(szerviz)/Cikkenként* menüpontból indítható "Szervizjelentés adott időszakra felhasznált alkatrészre" riportra felkerült 2 új oszlop:

- 1. Alulról számított árrés
- 2. Felülről számított árrés

|                              | SZCIVIZJCICI                  | ics    | auon      | IUUSZAKIA      |               | an aikat  |                    |                     |       |  |  |
|------------------------------|-------------------------------|--------|-----------|----------------|---------------|-----------|--------------------|---------------------|-------|--|--|
|                              | Via                           | zsgáli | számla    | ízási időszak: | 2009.6.1 - 20 | 09.7.2    |                    |                     | 1.010 |  |  |
|                              |                               | Szerv  | iz; Telep | helyek: KÖZP ( | ONTI TELEPHI  | ELY       |                    |                     |       |  |  |
| K2D TESZT KFT.               |                               |        |           |                |               |           |                    |                     |       |  |  |
| Cikk (cikkszám)              | Tipus                         | Mee.   | Menny     | Beszerzési ár  | Eladási ár    | Különbség | Alulról szám.árrés | Felülről szám.árrés | 1     |  |  |
| Típus: Normál                |                               |        |           |                |               |           |                    |                     |       |  |  |
| Munkalapszám: 2009/000005    | Megrendelés dátum: 2008.12.21 | Tele   | p hely:   | KÖZPONTI       | TELEPHEL Y    |           |                    |                     |       |  |  |
| ABL.TÖRLŐGUMI (766328 50003) | Gyári alk.                    | DB     | 6,00      | 11 322,00      | 9 001,38      | -2 320,62 | -20,50 %           | -25,78 %            |       |  |  |
| Gyári alkatrész összesen:    |                               |        |           | 11 322,00      | 9 001,38      | -2 320,62 | -20,50 %           | -25,78%             |       |  |  |
| Összesen:                    |                               |        |           | 11 322,00      | 9 001,38      | -2 320,62 | -20,50 %           | -25,78 %            |       |  |  |
| Munkalapszám: 2009/000010    | Megrendelés dátum: 2008.12.21 | Tele   | p hely:   | KÖZPONTI       | TELEPHELY     |           |                    |                     |       |  |  |
| VIRTUÁLIS CIKK (VIRTUAL)     | Gyári alk.                    | DB     | 1,00      | 7 800,00       | 10 000,00     | 2 200,00  | 28,21 %            | 22,00 %             |       |  |  |
| Gyári alkatrész összesen:    |                               |        |           | 7 800,00       | 10 000,00     | 2 200,00  | 28,21 %            | 22,00 %             |       |  |  |
| Összesen:                    |                               |        |           | 7 800,00       | 10 000,00     | 2 200,00  | 28,21 %            | 22,00 %             |       |  |  |
| Normál Összesen:             |                               |        |           | 19 122,00      | 19 001,38     | -120,62   | -0,63 %            | -0,63 %             | 1     |  |  |

### Szervizjelentés adott időszakra felhasznált alkatrészre

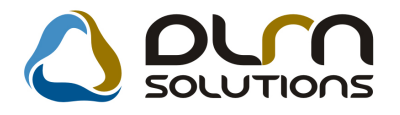

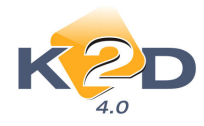

## 7. SMS küldés

## 7.1. SMS küldés

## • Új elkészült SMS küldési funkciók

1. Egyszerre elvégezhető CRM feladatok

A legenerált SMS küldési feladatok nem csak egyesével az adott tételben végezhetőek el, hanem a

"CRM napló" ablak "Feladatonként" fülön treffeléssel kijelölt tételek a <sup>SSS</sup> ikonnal egyszerre is elvégezhetjük.

| CRM modul (XDPGENCRMDIARY - 04.033 ) K2D_TESZT Riportok Szűrés Ablakok Előző gj. történet Súgó |                                             |          |
|------------------------------------------------------------------------------------------------|---------------------------------------------|----------|
|                                                                                                | Még nem elvégzettek 🔲<br>Lejárt határidős 📄 |          |
| Mind Partnerenként Típusonként Feladatonként                                                   |                                             |          |
| Sürgős Feladat leírás Tev                                                                      | vékenység Határidő Ö                        | 0:Pl 🐴   |
| 📃 🔲 Automatikusan generált feladat. "A partner régen nem járt itt." Sze                        | erviz 2008.11.26. (                         | 00:00    |
| Automatikusan generált feladat. "A partner régen nem járt itt."                                | erviz 2008.11.27. (                         | 0:00     |
| Automatikusan generált feladat. "A partner régen nem járt itt." Sze                            | erviz 2008.11.28. (                         | 00:00    |
| Automatikusan generált feladat. "A partner régen nem járt itt."                                | erviz 2008.11.29. (                         | 00:00    |
| Születésnapi köszöntő levelek készítése Új g                                                   | gj. értékesítés 2008.11.29. 1               | 16:0(    |
|                                                                                                |                                             |          |
|                                                                                                |                                             | -        |
| Felhasználó Esed. dátuma Esed. Típus Partner neve E-                                           | - mail                                      | <u>^</u> |
| 2008.11.26. 16:00 Partner régen nTESZTPARTNER-171                                              |                                             |          |
| 2008.11.26. 16:00 Partner régen n TESZTPARTNER-183                                             |                                             |          |
| <ul> <li>:) - 2008.11.26. 16:00 Partner régen nTESZTPARTNER-204</li> </ul>                     |                                             |          |
| :) 2008.11.26. 16:00 Partner régen nTESZTPARTNER-217                                           |                                             |          |
| :) - 2008.11.26. 16:00 Partner régen nTESZTPARTNER-223                                         |                                             |          |
| 2008.11.26. 16:00 Partner régen nTESZTPARTNER-246                                              |                                             | _ +      |
|                                                                                                | Þ                                           | -        |
|                                                                                                | 💓 💓 🚫 🌉 😿                                   |          |

2. Nem élő telefonszámokat nem mutatjuk meg. A **"Partner karbantartóban"** nem **"élő**"-re állított telefonszámok az SMS küldési lehetőségnél nem jelennek meg.

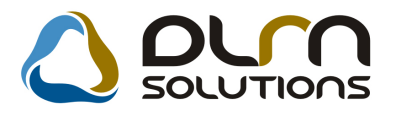

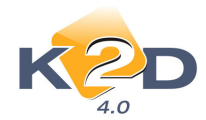

| 🕑 Kommunikációs | adatok     |                    |                 |    | X         |
|-----------------|------------|--------------------|-----------------|----|-----------|
|                 |            | Т                  | ESZTPARTNER-454 | ļ. |           |
| ély/ üi.        | TeleforFax | Moden Otthor Céges | Mobil E- mail   |    | Élő ID    |
|                 |            |                    |                 |    | Nem élő 💌 |
|                 |            |                    |                 |    |           |
|                 |            |                    |                 |    |           |
|                 |            |                    |                 |    |           |
| •               |            |                    |                 |    | •         |
|                 |            |                    |                 |    | NO OK     |
|                 |            |                    |                 |    |           |
|                 |            |                    |                 |    |           |

3. A Partnernél megjelölt elsődleges telefonszám lesz az SMS küldés alapértelmezett telefonszáma. A "**Partner karbantartó**" modulban adott partner telefonszámainál az elsődleges telefonszámként megadott telefonszámra generálódik az SMS küldési feladat, amennyiben ez az elsődleges telefonszám mobil szám.

| 😥 Kommunikációs adatol | c            |                      |            |                    | 23            |
|------------------------|--------------|----------------------|------------|--------------------|---------------|
| l                      |              | TESZTPAR             | TNER-454   |                    |               |
| Ország Ter. el Telefo  | nszám Mellék | Elsődle Személy/ üi. | TeleforFax | Moden Otthor Céges | Mobil I- mail |
| 20 257-456             | 68           | -                    | <b>_</b>   |                    |               |
|                        |              |                      |            |                    |               |
|                        |              |                      |            |                    |               |
|                        |              |                      |            |                    |               |
|                        |              |                      |            |                    |               |
| •                      |              |                      |            |                    | ÷.            |
| ,                      |              |                      |            |                    | NOOK          |
|                        |              |                      |            |                    |               |

4. Vevői rendeléshez betárolt alkatrész esetén az ügyfélnek lehessen SMS-t küldeni. *Feladatkezelés/Automatikus feladatok* modulban az ID15 "Vevői rendeléshez vagy munkalaphoz betárolásra került az utolsó alkatrész is" feladat esetében is választható értesítési módnak az SMS küldés.

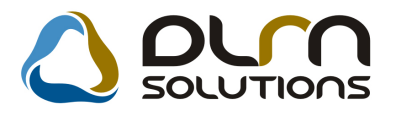

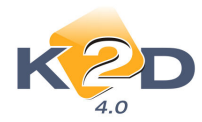

| 1                                             | ódosítása                      | ć                                                        |                                                                                                    | ons                                                         |                       |
|-----------------------------------------------|--------------------------------|----------------------------------------------------------|----------------------------------------------------------------------------------------------------|-------------------------------------------------------------|-----------------------|
|                                               | SPL neve                       | spmstoreincust                                           |                                                                                                    |                                                             | ID 1                  |
|                                               | Mi stasića                     | l Ven gi en el el 2 e les                                |                                                                                                    | ▼                                                           |                       |
| T                                             | mi alapjan<br>aszk leírása (N) | Vevői rendeléshe<br>Vevői rendeléshe<br>alkatrész értéke | 22. vagy munkalaphoz betarolasra<br>iz, vagy munkalaphoz betárolásra k<br>sítő kollégának, ill. munkafelvevőne | került az utolsó al∖<br>került az utolsó alkatrész, ek<br>k | kor figyelmeztetés az |
| Te                                            | leph.bont.lehet                | V Te                                                     | eleph. bontás 📃                                                                                                |                                                             |                       |
|                                               | Feladatkör                     | -                                                        | -                                                                                                    | -                                                           |                       |
|                                               | Munkatárs                      | dmsdba                                                   |                                                                                                    | Ut. fut. dát. [                                             | 1900.01.01. 00:00:00  |
| Fel                                           | használó lehet.                | V                                                        | Kapcs.                                                                                                    | felhasználó 📃                                               |                       |
| 2                                             |                                |                                                          |                                                                                                    |                                                             | 20                    |
|                                               | zám Param ne                   | ve Dátum                                                 | SMS szöveg                                                                                                    |                                                             |                       |
| Param. S                                      | cutti i urutiti tio            |                                                          |                                                                                                    |                                                             | 0                     |
| P <mark>aram.</mark> S<br>Szám                | 1                              | 0000.00.00.                                              |                                                                                                    |                                                             |                       |
| P <mark>aram. S</mark><br>Szám<br>Szám        | 1                              | 0000.00.00.                                              |                                                                                                    |                                                             |                       |
| Param. <mark>S</mark><br>Szám<br>Szám<br>Szám | 1<br>1<br>7SMS                 | 0000.00.00.00.00.00.00.00.00.00.00.00.0                  | Tisztelt Partnerünk! Az Ön által me                                                                            | egrendelt cikk a mai napon m                                | negérkezett keres     |

A "**Param.neve**" oszlopban állítható az értesítés módja, az "**SMS szöveg**" oszlopban pedig az ügyfélnek küldendő SMS szövegezése.

A CRM modulban a feladat elvégzésekor értesíteni lehet az ügyfelet, hogy az általa rendelt alkatrész megérkezett.

5. Előjegyzésre váró gépjárműveknek is lehet SMS küldeni.

"Bejelentések karbantartása" ablakra felkerült egy új ikon segítségével a kijelölt gépjármű tulajdonosának küldhető SMS értesítés a szerviz javítás/bejelentés időpontjáról.

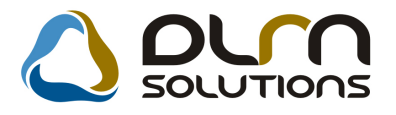

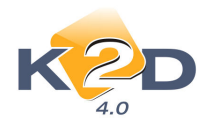

| 2009                                                                                                    | Bejelentés Javítási csomagok (1)                                                                                                    |
|----------------------------------------------------------------------------------------------------|----------------------------------------------------------------------------------------------------|
| Július           H         K         Sz         Cs         P         Sz         \           1         2         3         4         Sz         \         \         \         \         \         \         \         \         \         \         \         \         \         \         \         \         \         \         \         \         \         \         \         \         \         \         \         \         \         \         \         \         \         \         \         \         \         \         \         \         \         \         \         \         \         \         \         \         \         \         \         \         \         \         \         \         \         \         \         \         \         \         \         \         \         \         \         \         \         \         \         \         \         \         \         \         \         \         \         \         \         \         \         \         \         \         \         \         \         \         \ | Gépjármű 5243       Rendszám -       Km. óra       1       Fajta SZGK v       KP       10       869         Gyártmány HONDA v       Típus CIVIC 4D 1 6 ES       Szín ALABASTER SILVER METALLIC         Alvázszám 25%-OS ÁFA TESZT       Motorszám 25%-OS ÁFA TESZT       Regiszt, dmsdba       2009.06.16       09.45         I Kotségv. 9196       GILLER TAMÁS       Kont. sz. dmsdba       2009.06.16       09.45         J Kotségv. 9196       GILLER TAMÁS       Kont. sz. dmsdba       0000 0.00 v       00:00         J. k. (terv) 2009.07 01       08:00       Vár. ár (össz) [BR]       0.00       Átadás ideje       0000 0.00 v       00:00         J. v. (terv) 2009.07 01       09:30       Jav. cs. vár. ára       0.00       Időigény       01.30       Megvárják         MI. típus Új gi, üzembe he v       Reg. típusa Új gi, v. rendelé v       Átlapot Bejelentve       Sorszámozás V |
| BOLTI ELADÁS FÉNYEZŐ RÉSZLEG                                                                                                    | USSZÉRIA - LAKATOS RÉSZLEG MOSÓ 🛦 SZERVIZ RÉSZLEG VILLAMOSSÁGI RÉSZLEG                                                                                                    |
| 06     06:30     0'       msdba     0     0       oRRAI MKLÔS     0     0       iÁC S MIRELLA     00     0       ESZT2     00     00       JAKAB     0     0                                                                                                    | 07:33       08       60:30       09       92:30       10       10:30       11       11:30       12       12:30       13       13:30       14       14:30       15       15:30       16       16:30         0;0;0;0;0;0;0;0;0;0;0;0;0;0;0;0;0;0;0;                                                                                                    |

A gépjármű kiválasztását követően, az ikonra kattintással megjelenik egy **"Küldendő SMS-sek pontosítása**" ablak. Ebben az ablakban megjelenik egy sablon szöveg, amely módosítható még az elküldés előtt.

| 55       | Küldendő SMS-ek pontosítása |             | X                                                          |
|----------|-----------------------------|-------------|------------------------------------------------------------|
|          | Partner                     | Telefonszám | SMS szövege                                                |
|          | GILLER TAMÁS                | 36          | Tisztelt Ügyfelünk! Gépjárműve javításának tervezett időpo |
|          |                             |             |                                                            |
|          |                             |             |                                                            |
|          |                             |             |                                                            |
|          |                             |             |                                                            |
|          |                             |             |                                                            |
|          |                             |             |                                                            |
|          |                             |             |                                                            |
|          |                             |             |                                                            |
|          |                             |             |                                                            |
|          |                             |             |                                                            |
| <u> </u> |                             |             | ,                                                          |
|          |                             |             | NO OK                                                      |
|          |                             |             |                                                            |

#### HONDA MÁRKÁT FORGALMAZÓ 8. MÁRKAKERESKEDÉSEKET ÉRINTŐ VÁLTOZÁSOK

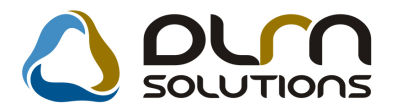

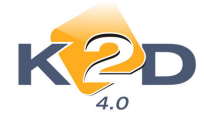

### • Árlista riport – vízjel

Amennyiben egy a Honda Hungary által **"nem élő"-**re állított modellt a kereskedés visszaállít **"élő"** állapotba, majd erre **"Árlista"** riportot nyomtat. Az elkészült **"Árlista"** riporton egy **"Árlista nem érvényes"** vízjel jelenik meg.

# 9. MINDEN MÁRKÁT ÉS MODULT ÉRINTŐ VÁLTOZÁS

#### Adószám feltöltése kötőjellel

Adószám felvitelekor a rendszer a megfelelő helyen előtölti a kötőjelet.

| 🕃 A kijelölt partner adatainak módosítása                                                                                                    |                  |                                                          |                                                       | 23                                    |
|----------------------------------------------------------------------------------------------------|------------------|----------------------------------------------------------|-------------------------------------------------------|---------------------------------------|
| Kapcsolatok Egyéb információk Módosítások Riport                                                                                                    | tok              |                                                          |                                                       |                                       |
| KZD                                                                                                    | 💧 οι             | n solutio                                                | ons                                                   |                                       |
| Partner neve - TESZTPARTNER-454<br>Lev. név TESZTPARTNER-454                                                                                          | Be               | Rövid r<br>Iföldi ☑ Külső part                           | iév<br>ner <b>⊠ Álla</b> j                            | ID 454<br>pot Aktív, létező ▼         |
| Száml. cím           [1173]         BUDAPEST           Közt név (szla)         Hsz. É           TESZT U. 454         ÚT<           E- mail         ÚT | Dipül Eme Ajtó   | Lev. cím<br>1173 BUDAF<br>Közt név (lev)<br>TESZT U. 454 | EST<br>ÚT<br>Telefonszám                              | Hsz. Épül Eme Ajtó<br>▼11<br>257-4568 |
| Part. típus Társas vállalkozás  Váll. forma - Ágazat -                                                                                                |                  | Fize<br>Fizetési                                         | tési mód Készpén:<br>Fiz. min. Jól fizető<br>határidő |                                       |
| Vevői főkönyvi szám [311         Sz           Adószám [12345678-2-22         Part. csop. I                                                            | záll. főkönyvi s | zám <u>454</u><br>Spec.adózás                            | Dim<br>Köz. ad<br>alá esik 🗖 -                        | n. kód 3. KKP                         |
| Megjegyzés 1384                                                                                                    |                  | Ce                                                       | Jjegyzek                                              |                                       |
| Kártyaszám                                                                                                    |                  |                                                          | Kártya érv.                                           | dát. 0000.00.00.                      |
|                                                                                                    |                  |                                                          | 2 🐼 🕉                                                 | NOOK                                  |
|                                                                                                    |                  |                                                          |                                                       |                                       |

#### • Fizetési megoszlás riporton bankszámlaszám

Fizetési megoszlás riporton megjelenítésre kerül a saját bankszámlaszám és a bank neve.

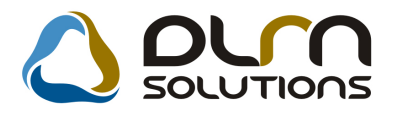

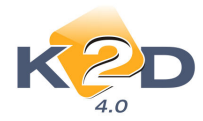

| and list of                                                                                                    | I Vará                                                  | Stámlastám:                       |  |
|----------------------------------------------------------------------------------------------------|---------------------------------------------------------|-----------------------------------|--|
| 241110;                                                                                                    | vevo:                                                   | CAR0-2009 / 00090                 |  |
|                                                                                                    |                                                         | Számla kelte:                     |  |
| 2D TE SZT KFT.                                                                                                    | FORRAIMIKLÓS                                            | 2009. 04.08                       |  |
| 1037 Budapest                                                                                                    | 1037 BUDAPES T                                          | Fizetési határidő:<br>2009. 04.08 |  |
|                                                                                                    | ZAN LIDOA DA                                            |                                   |  |
| Zayu. 24                                                                                                    | 2AY UICA 24.<br>Magyarország<br>2005 Partnerkód: 12 240 | Teliesítés dátuma:                |  |
| ószám: 11111111-1-11                                                                                                   |                                                         | 2009. 04.08<br>Fizetés módja:     |  |
| Ak szam 1asz: 1091 8001-00000003-1955(                                                                                 |                                                         |                                   |  |
| AK: UNICREDIT BANK HUNGARY ZRT.                                                                                        |                                                         | Készpénz                          |  |
| ÁFA összesen:<br>Bruttó összesen:                                                                                      | 0,00 Ft<br>5 583 333,00 Ft                              | <b>T</b>                          |  |
| tonsegviselo:                                                                                                    |                                                         | T izetend 0:                      |  |
| FORRATION                                                                                                    |                                                         |                                   |  |
| FORRAI MIKLÓS                                                                                                    |                                                         |                                   |  |
| FORRAI MIKLÓS<br>1037 BUDAPEST<br>ZAY UTCA 24.                                                                         |                                                         | 4 583 333,00 Ft                   |  |
| FORRAI MIKLÓS<br>1037 BUDAPEST<br>ZAY UTCA 24.<br>Contraction Statements<br>DIENES BETTINA<br>1106 BUDAPEST            | Számla: VIRO-2009/00104                                 | 4 583 333,00 Ft<br>Fizetendő:     |  |
| FORRAI MIKLÓS<br>1037 BUDAPEST<br>ZAY UTCA 24.<br>Cöltségviselő:<br>DIENES BETTINA<br>1106 BUDAPEST<br>TESZT U. 6 ÚT 1 | Számla: VIRO-2009/00104                                 | 4 583 333,00 Ft<br>Fizetendő:     |  |